## **Tutorial SeedServer**

Na aula de text-mining vocês selecionaram alguns símbolos que representam os genes (Ex: GLUD1 representa Glutamate dehydrogenase 1). Podemos utilizar um único gene para construir um grupo de homólogos com a ferramenta SeedServer.

Nossa ferramenta utiliza como dado de entrada identificadores da base de dados protéica UniProt (<u>http://www.uniprot.org</u>), logo, precisamos converter o símbolo gênico em um UniProtID (Ex GLUD1 ⇔ P00367).

Para isso, podemos utilizar a busca avançada do site UniProt dado acima, para buscar por "Gene Name" e "Organism" de interesse. Guarde um identificador UniProt resultante dessa pesquisa para utilizarmos no SeedServer.

Um serviço web esta em desenvolvimento no nosso servidor biodados (<u>http://biodados.icb.ufmg.br:8080/SeedServer/</u>) onde em breve será possível criar e exportar os grupos de homólogos criados pela ferramenta.

No entanto, como estamos em um curso prático, vamos ver como esse site trabalharia para lhe entregar os resultados já processados:

Relembre passo a passo o funcionamento do SeedServer : http://biodados.icb.ufmg.br/cbab2011\_data/SS\_fluxograma.pdf

Agora vamos rodar alguns deles por linhas de comando:

- Seed Linkage (<u>http://www.ncbi.nlm.nih.gov/pmc/articles/PMC2277401/?tool=pubmed</u>)
  - Em seu /home/cbab2011/SEUNOME crie um diretório chamado SeedLinkage e mova-se para dentro dele.
  - o Faça o download do pacote Seed Linkage aqui: (<u>http://biodados.icb.ufmg.br/cbab2011\_data/</u>)

 $wget\ http://biodados.icb.ufmg.br/cbab2011\_data/SL\_package.tar$ 

- Descompacte com: tar –xvf SL\_package.tar
- Verifique o arquivo de entrada: SL\_input
- Como as demais configurações já foram previamente definidas, rode o Seed Linkage com o comando:

php batch\_seed\_linkage.php -i SL\_input -d /home/cbab2011/DATABASE/uniprot2010\_10 -r 50 -s 50 -c 50 -1 0.3

php evaluate\_similarity.php SL\_input.clusters

o Consulte o resultado no arquivo chamado: SL\_input.clusters.disambiguated

- UEKO
  - Como já vimos, os dados que formam o UEKO estão organizados em uma tabela MySQL. Nela é possível consultar a qual grupo KO pertence uma entrada UniProt e também os membros que compõem o enriquecimento desse KO. Essa consulta pode ser feita manualmente ou através de um script, como é o caso do SeedServer.
- PSI-BLAST
  - O processo de validação das proteínas recrutadas se da por um método baseado no algoritmo PSI-BLAST e é centralizado nas seqüências seed (recrutadoras) para pontuação.
- Comparação de estrutura secundária (Secundary structure OVerlap SOV)
  - Para cada sequencia recrutada, uma predição de estrutura secundaria é feita (software Predator) e comparada com todas as seeds presentes no agrupamento, sendo a melhor delas selecionada para compor a tabela final.
  - Vejamos um exemplo de saída do preditor.

more predator\_file

• Vejamos uma tabela criada durante essa etapa.

select \* from seedsov\_guedes\_1\_clade limit 10;

- SeedServer (1 por dupla)
  - Agora que conhecemos todos os passos do processo, podemos utilizá-los de uma forma automatizada.
  - Em seu /home/cbab2011/SEUNOME, crie um diretório chamado SeedServer e movase para dentro dele.
  - Faça o download do pacote SeedServer aqui: (<u>http://biodados.icb.ufmg.br/cbab2011\_data/</u>)
  - $\circ \ \ wget \ http://biodados.icb.ufmg.br/cbab2011\_data/SS\_package.tar.gz$
  - Descompacte com: tar -xzvf SS\_package.tar.gz
  - Edite o arquivo de entrada "input\_file" com os parâmetros gerais SeedServer. Modifique somente o conteúdo dentro das flags. Assegure-se de que os identificadores UniProt existem na versão atual e que estejam separados por virgula somente.

IMPORTANTE: Deve-se escolher um processID único, para evitar conflito entre as tabelas que serão geradas durante o processamento pelo MySQL! Consulte os outros grupos.

ex: vi input\_file <file>test\_input.txt</file> <SLtable>allorg</SLtable> <input>UniprotID</input> <parameter\_r>50</parameter\_r> <parameter\_s>50</parameter\_c> <parameter\_l>0.3</parameter\_l> <e\_value>1e-10</e\_value> <clade\_limit>yes</clade\_limit> <self score>0.7</self score>s

 Como as demais configurações já foram previamente definidas, rode o Seed Linkage com o comando:

screen perl roda input\_file

OBS: para sair do screen, mantenha pressionada a tecla ctrl e depois tecle A e depois D. Com esse comando screen você pode fechar o terminal sem que o seu processo seja finalizado antes de terminar.

- Com sorte, teremos tempo de analisar os resultados, para isso precisamos realizar mais consultas no banco de dados MySQL.
  - select \* from temp\_YOURCODE\_1\_clade where PSI = 1;
  - select \* from temp\_YOURCODE\_1\_clade where PSI = 1 and SL != 0;
  - select \* from temp\_YOURCODE\_1\_clade where PSI = 1 and maxsov > 0.8;
  - select \* from temp\_YOURCODE\_1\_clade where PSI = 1 and KO = 2;
  - select \* from temp\_YOURCODE\_1\_clade where PSI = 1 and phylum = 7711;
- Podemos alinhar as seqüências validadas com um alinhador múltiplo e então visualizar o alinhamento em uma arvore filogenética.
  - select uniprot\_ID from temp\_YOURCODE\_1\_clade where PSI = 1 and maxsov > 0.8 into outfile `/tmp/YOURCODE\_IDs`;
  - fastacmd -i /tmp/YOURCODE\_IDs -d /home/cbab2011/DATABASE/uniprot2010\_10 -o YOURCODE\_IDs.fasta
  - Agora que possui o arquivo FASTA, acesse o alinhador múltiplo PRANK online (<u>http://www.ebi.ac.uk/goldman-srv/webPRANK/</u>)

- Após obter o alinhamento, exporte a saída no formato NEXUS
- Utilize esse arquivo pra criar a arvore em (<u>http://itol.embl.de/upload.cgi</u>)